# SAMSUNG

# ESN User Journey Guides

Explore our customer journeys to see how we help you find the perfect ESN solution in just a few simple steps.

### Begin

Interactive Document

# SAMSUNG

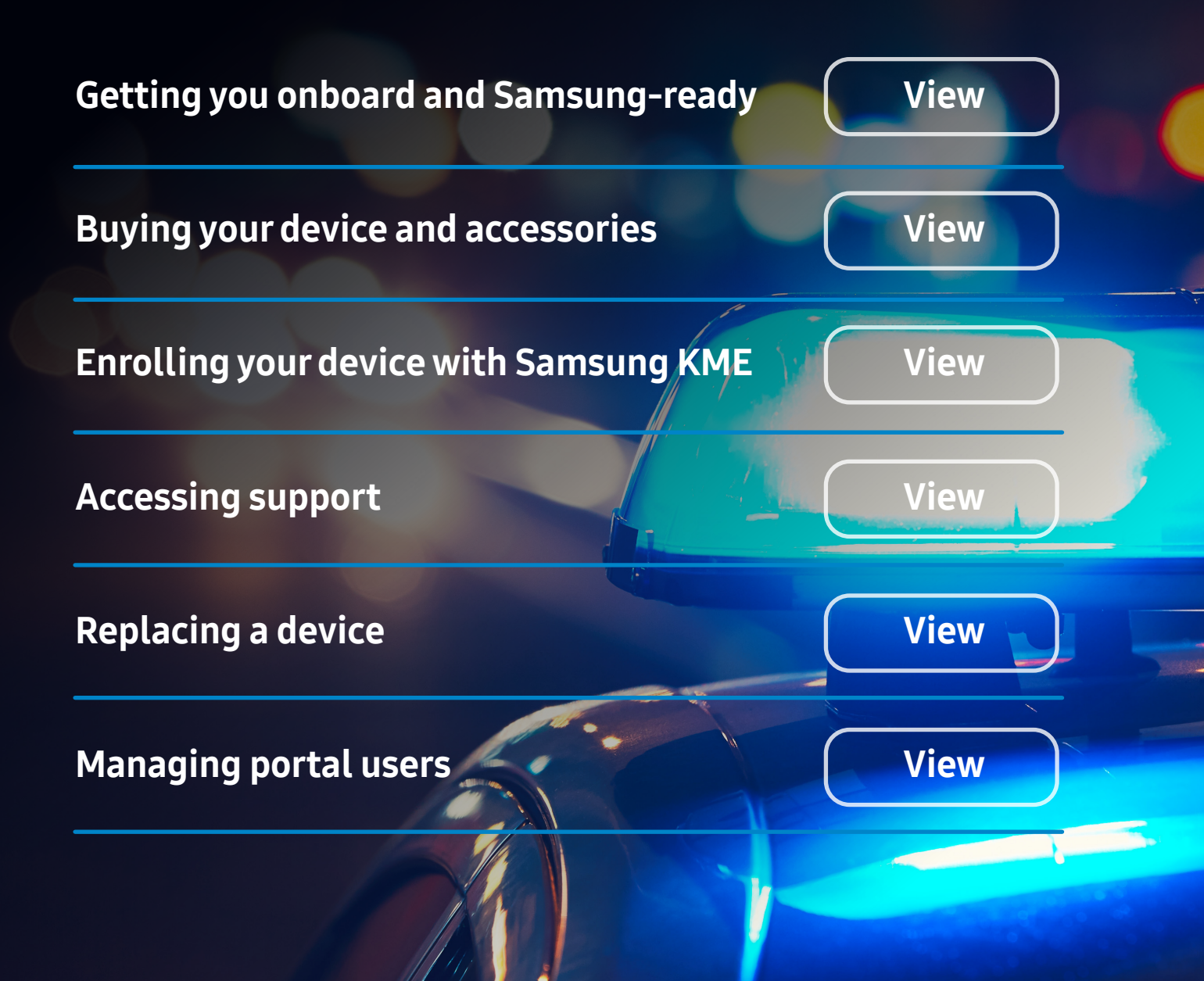

U

Π

١

Explore our customer journeys to see how we help you find the perfect ESN solution in just a few simple steps.

# SAMSUNG

Return

### Getting you on board and Samsung-ready

### Step 1. Completing the form

You will need to complete and submit an ESN Customer Account Data Form (CAD) to the Home Office ESN team\*

Alternatively, you can complete the account request form on the Samsung ESN Portal and we will verify your details for approval

www.esn-samsung.co.uk

### Step 2. Admin welcome call

Your admin department will receive a Samsung account welcome call to complete account data gathering\*\*

### Step 3. Customer welcome email

All on boarded representatives will then personally receive a welcome email asking them some simple security questions, and to authenticate their email, just to check who they are

### Step 4. Customer welcome call

You will then receive a welcome call from Samsung support, to perform a role-based training session for portal access and utilisation

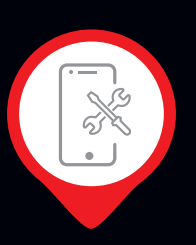

### Need help? Get in touch!

Call our Business Services Centre 0330 726 0330 8am – 6pm, Mon – Fri

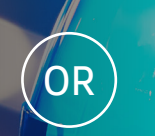

# Submit a support ticket on our portal

\*(Samsung Service Desk User information). \*\*If your User Organisation is using an outsourced third party as their Service Desk, then these details need to be provided and the third party will need to complete the onboarding process

# SAMSUNG

Explore our customer journeys to see how we help you find the perfect ESN solution in just a few simple steps.

Return

# Buying your device and accessories Image: Contract of the sympetities of the sympetities of the sympetit

### Step 2. Browsing products

Browse our products, brochures and manuals, and engage product support via the portal if required

### Step 3. Completing the basket

Drop products in the basket and complete when you're done

### Step 4. Calling off your order

We then just need you to sign a Call Off Order Form

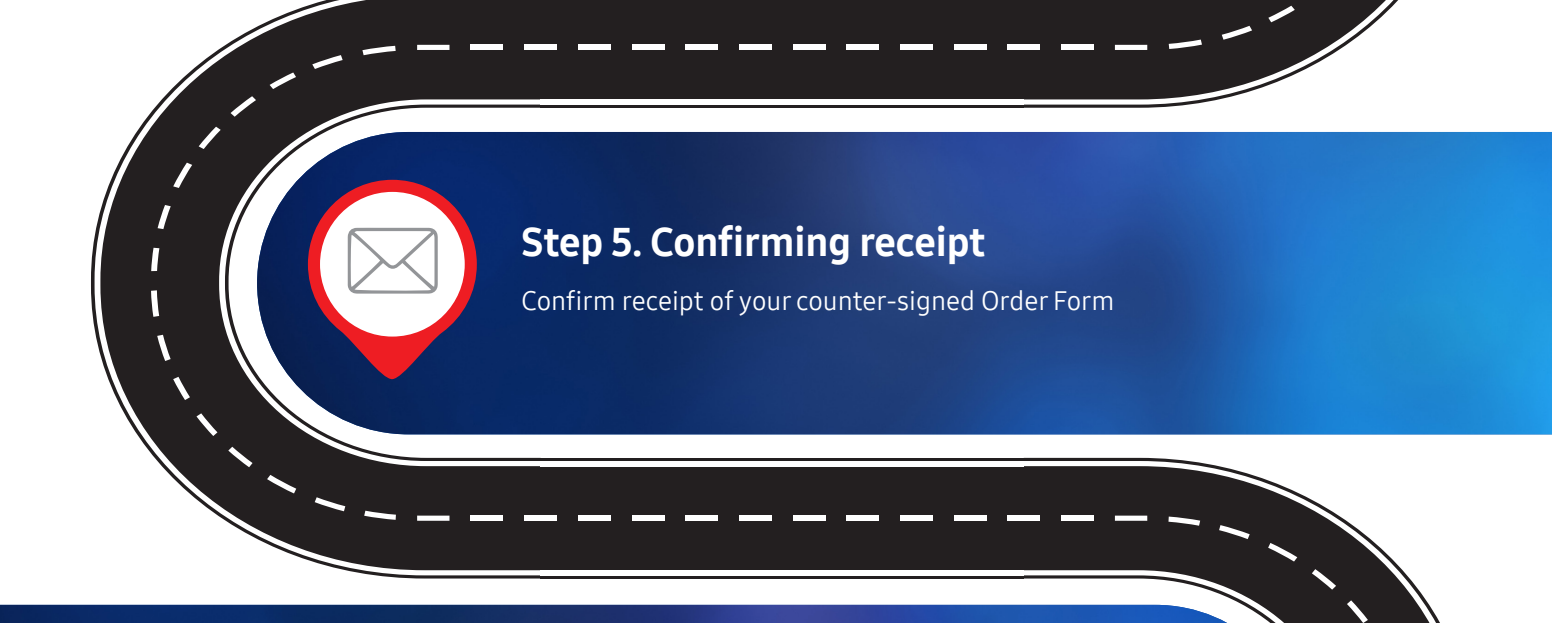

### Step 6. Enjoy your devices and accessories

Await your device and accessory delivery in line with your specified delivery requirements

### Need help? Get in touch!

Call our Business Services Centre 0330 726 0330 8am – 6pm, Mon – Fri

\*Your catalogue access will be based on your individual role

OR Subr

Submit a support ticket on our portal

# SAMSUNG

Explore our customer journeys to see how we help you find the perfect ESN solution in just a few simple steps.

Return

### Enrolling your device with Samsung Knox Mobile Enrolment

### Step 1. Turning on your device

Once you've received your Samsung Galaxy XCover FieldPro, turn it on for the first time

### Step 2. Connecting

Connect to your corporate Wi-Fi or an ESN device hotspot

### Step 3. Accepting the licence

Read and agree the Samsung End User Licence

### Step 4. Loading the MDM

Allow Samsung Knox Mobile Enrolment to automatically load the MDM Hub

# Step 5. Enter your details When prompted, enter your User Organisation Group ID, then your username and password

### Step 6. Follow the setup

Allow your device to enrol and download your MDM with its assigned profile, and you're good to go

### Need help? Get in touch!

Call our Business Services Centre 0330 726 0330 8am – 6pm, Mon – Fri

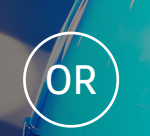

Submit a support ticket on our portal

D

# SAMSUNG

Return

Explore our customer journeys to see how we help you find the perfect ESN solution in just a few simple steps.

www.esn-samsung.co.uk

# Accessing support

### Step 2. Review our online support

We have several self-help guides and tools on the ESN Portal, to help you get the right answer first time! Plus, we have technical and sales support links at the bottom of every page if you need to talk to us

### Step 3. Get in touch directly

Fill out a simple case creation form and make a note of your case number. One of our specialist Samsung agents will then contact you within four business hours to help you

OR

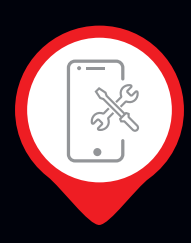

Need help? Get in touch!

Call our Business Services Centre 0330 726 0330 8am – 6pm, Mon – Fri Submit a support ticket on our portal

Explore our customer journeys to see how we help you find the perfect ESN solution in just a few simple steps.

Return

SAMSUNG

### **Replacing a device**

### Step 1. Logging in

Log into the Samsung portal any time it suits you 24/7, and raise a support case

www.esn-samsung.co.uk

### Step 2. Exchange or repair

Agree with a Samsung agent your preferred method of support. Either Doorstep Exchange within 24 hours, or a Same Unit Repair service

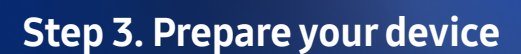

Get your device ready to be returned, by removing the PIN, SIM, and Data

### Step 4: Sending it back

When your new device arrives, simply send your faulty device back with our courier service, then relax!

. . Need help? Get in touch!

Call our Business Services Centre 0330 726 0330 8am – 6pm, Mon – Fri Submit a support ticket on our portal

\*Samsung only support Samsung devices and the approved framework accessories. Any MDM related queries, network queries or Push to Talk issues should be directed to the ESN Service Desk

OR

Explore our customer journeys to see how we help you find the perfect ESN solution in just a few simple steps.

# SAMSUNG

Return

Managing portal users

### Step 1. Logging in

Log into the Samsung portal any time it suits you 24/7

www.esn-samsung.co.uk

### Step 2. Get in touch directly

Go to our technical support links and fill out our simple case creation form, letting us know what changes or additions you need

A specialist Samsung agent will then contact you within four business hours to support you with making the required changes

### Need help? Get in touch!

Call our Business Services Centre 0330 726 0330 8am – 6pm, Mon – Fri

OR

Submit a support ticket on our portal